## UNITED STATES BANKRUPTCY COURT - WESTERN DISTRICT OF VIRGINIA

#### **Reference Guide**

#### **Adversary Proceeding Case Opening**

| Step | Action                                                                                                    |
|------|----------------------------------------------------------------------------------------------------|
| 1    | Select Adversary > Open AP Case. Case Type defaults to AP; Current date will display in Date Filed field.                                                                                                    |
|      | Complaint filed defaults to "y", if filing a Notice of Removal, change to "n" for Notice of Removal - Next.                                                                                                    |
| 2    | Enter the Bankruptcy case number in the Lead Case Number text box. Association type defaults to Adversary - <b>Next.</b> Verification screen displays showing Divisional Office and Judge assignment; <b>Next.</b>                                                                                                    |
| 3    | <b>Search for a Plaintiff</b> screen displays - enter the Social Security Number or Last/Business name to search for a plaintiff. If the system finds the correct party, highlight the party's name in the <b>Party Search Results</b> screen and click <b>Select Name From List</b> to add the plaintiff to the case.                                                                |
|      | If the system <u>does not</u> find the party, it will display a message <b>No Person Found</b> . Click <b>Create New Party</b> to add the plaintiff to the case.                                                                                                    |
|      | Select the role of the plaintiff in the lead bankruptcy case.                                                                                                    |
| 4    | Click <b>Attorney</b> to add attorney for plaintiff. Enter attorney's <b>last name</b> and click <b>Search</b> to continue. The <b>Attorney Search Results</b> screen displays. Highlight the attorney's name and choose <b>Select Name From List</b> . Select <b>Add Attorney</b> , then <b>Submit</b> . After adding plaintiff information, choose <b>End Plaintiff Selection</b> . |

### UNITED STATES BANKRUPTCY COURT - WESTERN DISTRICT OF VIRGINIA

# **Reference Guide**

| 5 | Search for a Defendant screen displays - enter the Social Security Number or<br>Last/Business name to search for a defendant. If the system finds the correct party,<br>highlight the party's name in the Party Search Results screen and click Select Name<br>From List to add the defendant to the case.                                                                                                    |
|---|----------------------------------------------------------------------------------------------------|
|   | Select the role of the defendant in the lead bankruptcy case.                                                                                                    |
|   | If the defendant is the debtor in the bankruptcy case you must add the debtor's attorney.<br>Select <b>Attorney</b> at the <b>Defendant Information</b> screen. <b>Search for an Attorney</b> enter<br>attorney's name. If the system finds the correct attorney, highlight the attorney's name in<br><b>Attorney Search Results</b> and <b>Select Name From List</b> then <b>Add Attorney</b> at the <b>Attorney</b><br><b>Information</b> screen. After adding defendant information, choose <b>End Defendant</b><br><b>Selection</b> . |
|   | If the system <u>does not</u> find the party, it will display a message <b>No Person Found</b> . Click <b>Create New Party</b> to add the plaintiff to the case.                                                                                                    |
| 6 | The statistical data screen displays. Click the down arrow to choose the appropriate information.                                                                                                    |
|   | If there is a dollar demand, enter the amount to the nearest thousand (i.e. for a demand of \$5,000, enter 5; leaving off the 000 and the dollar sign).                                                                                                    |
|   | Select Primary Nature of Suit and additional natures as applicable. Next.                                                                                                    |
| 7 | The fee screen displays. If the Plaintiff is United States, Debtor, Child Support Creditor or its Representative, type "y" in the first text box.                                                                                                    |
|   | If Plaintiff is <b>Trustee</b> or Debtor in Possession, "type "y" in the second text box.                                                                                                    |
|   | If Plaintiff is Creditor, leave default to "n". Next.                                                                                                    |
| 8 | Click <b>Browse</b> on <b>Select the PDF Document</b> screen to locate and verify the document you wish to attach to this entry. Click Open to attach the correct PDF - <b>Next</b> .                                                                                                    |
| 9 | <ul> <li>The Fee Verification Screen displays.</li> <li>If the Plaintiff is United States, Debtor, Child Support Creditor or its Representative enter Exempt.</li> <li>If Plaintiff is Trustee or Debtor in Possession enter Defer.</li> <li>If Plaintiff is Creditor select Next.</li> </ul>                                                                                                    |
|   | Verify Docket Text and continue docketing - The Notice of Electronic Filing screen appears<br>and your transaction is complete. When an adversary is opened, the lead event spreads to<br>the docket report of the Bankruptcy Case.                                                                                                    |